## AL-Mail から Thunderbird へのデータ移行

メールデータの移行手段として ALM2Thunderbird というソフトを使います。

ALM2Thunderbird (http://dragon-komat.cocolog-nifty.com/main/alm2thunderbird/index.html)

## 事前準備

Thunderbird をインストールして下さい。

- 1. 上記サイトから ALM2Thunderbird をダウンロードしてファイルを解凍します。
- 2. 解答したフォルダから ALM2Thunderbird を実行します。

| ALM2Tb101                                 |     |      |                   |          |        |  |
|-------------------------------------------|-----|------|-------------------|----------|--------|--|
| ファイル(企) 編集(企) 表示(公) お気に入り(合) ツール(① ヘルブ(出) |     |      |                   |          | 22     |  |
| ) RD • 🕐 🔥 🖓                              | 検索  | フォルダ |                   |          |        |  |
| ファイルとフォルダのタスク                             | \$  | -1(  | _                 |          |        |  |
| 新しいフォルダを作成 :                              | 13  |      |                   |          |        |  |
| ● このフォルタを Web (こ)                         | 公開す |      |                   | E        |        |  |
| 🔛 このフォルダを共有する                             |     |      | M2Thunderbirdevei | READMENT |        |  |
|                                           |     |      |                   |          |        |  |
| その他                                       | \$  |      |                   |          |        |  |
| デスクトップ                                    |     |      |                   |          |        |  |
| 10×2+17 PF                                |     |      |                   |          |        |  |
| 共有ドキュメント                                  |     |      |                   |          | 63     |  |
| 2 71 JUE1-9                               |     |      |                   |          | 22.215 |  |
| 1 マイ ネットワーク                               |     |      |                   |          |        |  |
| IFA                                       | *   | -    |                   |          |        |  |

3. 入力フォルダ、出力フォルダを選択し「開始」をクリックします。

| カフォルダ [AL-Mail]                                                                   | C:¥Program Files¥Almail32                  | ¥Mailbox            |            |
|-----------------------------------------------------------------------------------|--------------------------------------------|---------------------|------------|
| カフォルダ [Thunderbird]                                                               | C:¥Documents and Settings¥admin¥デスクトップ¥tmp |                     |            |
| D*4                                                                               |                                            | 開始                  | 閉じる        |
|                                                                                   |                                            |                     |            |
| ∧ル<br>準備完了. [開始]ボタンを押<br>処理中                                                      | してください.                                    |                     |            |
| <sup>ベルし</sup><br>準備完了. [開始]ボタンを押<br>処理中<br>アカウント名:                               | してください。                                    |                     | /-数:       |
| <ul> <li>※備完了. [開始]ボタンを押</li> <li>処理中</li> <li>アカウント名:</li> <li>フォルダ名:</li> </ul> | してください.                                    | 処理済み<br>アカウン<br>フォル | 小数:<br>ダ数: |

入力フォルダ C:¥Program Files¥Almail32¥Mailbox (AL-Mail インストールフォルダ) 出力フォルダ 任意のフォルダを選択  処理が終わると「変換完了」と表示が出てきます。「OK」を押してウィンドを消し、 ALM2Thunderbirdを右上の「×」で終了させて下さい。

| ヘカフォルタ [AL-Mail]         | C:¥Program Files¥Almail32¥Mailbo           | אכ             |       |  |
|--------------------------|--------------------------------------------|----------------|-------|--|
| 出力フォルダ [Thunderbird]     | C:¥Documents and Settings¥admin¥デスクトップ¥tmp |                |       |  |
|                          | 開切                                         | 告 <b>キャン</b> 1 | キャンセル |  |
| - 状況                     | ALM2Thunderbird                            |                |       |  |
| 変換完了!                    | (1) 変換完了!                                  |                |       |  |
|                          | OK                                         |                |       |  |
| 処理中                      |                                            | アカウント数:        | 1     |  |
| 処理中<br>アカウント名:           |                                            |                |       |  |
| 処理中<br>アカウント名:<br>フォルダ名: |                                            | フォルダ数:         | 2     |  |

5. 変換したデータを Thunderbird のデータフォルダにコピーします。

C:¥Documents and Settings¥ユーザー名¥Application Data¥Thunderbird¥Profiles¥ランダムな英 数字¥Mail¥Local Folders

| ★ tmp<br>ファイル(F) 編集(F) 表示(M) お気に)                                                                                                    | እክ(A) ሣ−ル(T) ∧ቤプ(H)                                                            |                          |                                                                          | <u>- 0 ×</u> |
|----------------------------------------------------------------------------------------------------|--------------------------------------------------------------------------------|--------------------------|--------------------------------------------------------------------------|--------------|
| ③ 戻る ▼ ④ ▼ 👔 🔎 検索 🍋 7#                                                                                                    | N\$ <b>⊞</b> +                                                                 |                          |                                                                          |              |
| ファイルとフォルダのタスク                                                                                                    | 75/1.sbd                                                                       |                          | アカウンド1<br>ファイル<br>0 KB                                                   |              |
| その他 🔹                                                                                                    |                                                                                | 10.0                     |                                                                          |              |
| <ul> <li>         ぼうかいづ         <ul> <li>マイドキュメント</li> <li>             共有ドキュメント             </li> <li>             マイコンピュータ</li> <li>             マイネットワーク</li> </ul> </li> </ul> | Y                                                                              |                          |                                                                          |              |
|                                                                                                    |                                                                                |                          |                                                                          |              |
| Cocal Folders<br>ファイル(E) 編集(E) まテムム お気にる                                                                                                    | n(a) ====(T) <====?(H)                                                         |                          |                                                                          |              |
|                                                                                                    |                                                                                |                          |                                                                          |              |
| アドレス(D) C XDocuments and Settings                                                                                                    | ¥admin¥Application Data¥Thunderh                                               | aird¥Profiles¥w6fffo69.d | efault¥Mail¥Local Folders                                                | ▼ 📑 移動       |
| ファイルとフォルダのタスク                                                                                                    | Pratts<br>Pr47↓<br>B KB<br>Junk msf<br>MSF 2Pr47↓<br>KB                        |                          | Drafts.msf<br>MSF ファイル<br>2 KB<br>msgFilterPules.dat<br>DAT ファイル<br>1 KB |              |
| その他 🌣                                                                                                    | Sent<br>ファイル                                                                   |                          | Sent.msf<br>MSF ファイル                                                     |              |
| <ul> <li>Mail</li> <li>マイドキュメント</li> <li>共有ドキュメント</li> <li>マイ コンピュータ</li> <li>マイ ネットワーク</li> </ul>                                                                                 | 0 KB<br>Templates.msf<br>MSF 771/JL<br>2 KB<br>Trash.msf<br>MSF 771/JL<br>2 KB |                          | 2 KB<br>Trash<br>ファイル<br>0 KB<br>Unsent Messages<br>ファイル<br>0 KB         |              |
| 詳細                                                                                                    | Unsent Messages.msf                                                            |                          | tmp                                                                      |              |
| Local Folders<br>ファイル フォルダ<br>更新日時: 2006年8月9日、13:02                                                                                                    | MSF ファイル<br>3 KB<br>MSF ファイル<br>2 KB                                           |                          | ファイル<br>0 KB<br><b>新規アカウント.msf</b><br>MSF ファイル<br>2 KB                   |              |
|                                                                                                    |                                                                                |                          |                                                                          |              |

6. Thunderbird を起動するとローカルフォルダに移行したデータが表示されます。

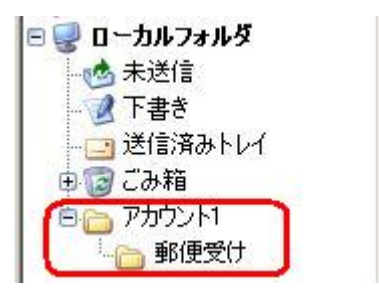